« Предыдущая

#### Следующая »

# Работа с Business Studio Portal Server

Business Studio Portal Server - приложение, обеспечивающее работу Business Studio Portal. Business Studio Portal Server устанавливается при выборе в окне установки Business Studio любого из вариантов блока **На сервер** (см. Устанавливаемые компоненты инсталляции).

После запуска приложения в области уведомлений Windows появляется его иконка. Пунктами вызванного от этой иконки контекстного меню **Управление сервером** и **Выход** можно соответственно развернуть окно приложения (Рис. 1) или закрыть его.

× Рисунок 1. Окно Business Studio Portal Server

Информация по каждому развернутому порталу содержится во вкладке с его названием. В верхней части приведены значения параметров портала, заданные в Business Studio, а также текущий статус портала. Перечень возможных статусов портала с описанием каждого из них приведен в Таблице 1.

| Статус портала     | Описание                                                                                                    |  |
|--------------------|----------------------------------------------------------------------------------------------------|--|
| Остановлен         | Портал не запущен на формирование.                                                                                                    |  |
| ОжидаетЗапуска     | В Business Studio запущено формирование портала по расписанию, портал ожидает момента запуска.                                                              |  |
| Запускается        | Переходное состояние, запускаются вспомогательные процессы<br>Business Studio.                                                                              |  |
| ФормируетСтруктуру | ру Формирование структуры портала и загрузка ее в базу данных. Может занимать длительное время.                                                             |  |
| Запущен            | Портал запущен и доступен для работы из веб-браузера.                                                                                                    |  |
| Ошибка             | Не удалось запустить вспомогательные Buisiness Studio, портал<br>остановлен с ошибкой. Более подробная информация по проблеме<br>приведена в логах портала. |  |
| Удаляется          | Портал удаляется (удаление запущено нажатием на кнопку <b>Удалить</b><br>Business Studio Portal Server).                                                    |  |

Таблица 1. Статусы портала

Кнопки под этой областью предназначены для управления порталом. С их помощью он может быть открыт в окне браузера, запущен, остановлен или удален. Нажатие на кнопку **Лог портала** открывает окно, содержащее техническую информацию о работе портала.

В нижней области окна находится таблица с перечнем запущенных для работы данного портала процессов Business Studio, информацией об их идентификаторах ИД (по ним процесс можно идентифицировать, например, в Диспетчере задач Windows), о текущем статусе процесса и комментариями (заполняются для ситуации, когда статус процесса принимает значение "Ошибка"). Справа размещены кнопки управления процессами Business Studio для текущего портала, описание работы каждой из кнопок приведено в Таблице 2.

| Название кнопки | Описание                                                                                                    |  |
|-----------------|----------------------------------------------------------------------------------------------------|--|
| Лог процесса    | Вызывает лог выбранного процесса.                                                                                                    |  |
| Запустить       | Запускает/перезапускает выбранный процесс (процессы).                                                                                                   |  |
| Остановить      | Останавливает выбранный процесс (процессы).                                                                                                    |  |
| Добавить        | Добавляет процесс Business Studio для помощи в формировании отчетов портала с выбранной ролью на выбранном сервере.                                     |  |
| Удалить         | Удаляет выбранный процесс (процессы). На соответствующем сервере эти процессы будут закрыты, дальнейшее формирование портала будет идти без их участия. |  |

Таблица 2. Кнопки управления процессами портала

## Внимание!

Общая длительность формирования портала, а также время ожидания запрошенных пользователями отчётов, зависит от количества служебных процессов с ролями "Формирование отчётов" и "Формирование отчётов по требованию" соответственно, т.к. задание по несколько процессов с такими ролями позволяет распараллелить соответствующие процессы формирования отчётов. При этом необходимо учитывать имеющиеся системные ресурсы (см. Системные требования).

В нижней части окна находится кнопка **Лог сервера**, предназначенная для вызова лога сервера, кнопка **Сохранить логи** - для выгрузки логов текущего портала и сервера в заданную пользователем папку, а также кнопка **ОК** - для сворачивания окна в область уведомлений Windows.

Все логи, вызываемые из данного окна, могут быть использованы как для самостоятельного изучения работы портала и решения каких-либо проблем в его работе, так и в качестве приложения к описанию ситуации при обращении в службу технической поддержки пользователей Business Studio. В последнем случае целесообразно прикреплять к обращению архив со всем содержимом папки, в которую логи выгружаются по кнопке **Сохранить логи**.

## Запуск Business Studio Portal Server как сервиса

Существует возможность запуска Business Studio Portal Server как сервиса. В этом случае обеспечивается сохранение работоспособности портала при закрытии окна управления Business Studio Portal Server, выходе пользователя, запустившего формирование, из операционной системы, а также автоматическое восстановление работоспособности портала после перезагрузки компьютера. Для запуска Business Studio Portal Server как сервиса необходимо запускать приложение Business Studio Portal Server.exe с ключом командной строки /service, например:

"C:\Program Files (x86)\STU-Soft\Business Studio 4.0\Business Studio Portal Server.exe" /service

После запуска на экран выдается окно ввода учетных данных для регистрации службы

(сервиса) BS\_PortalService. Для регистрации следует использовать учетные данные пользователя, являющегося администратором компьютера и имеющего полные права на объекты в базах Business Studio, на которых будет формироваться портал.

### Внимание!

Для обеспечения бесперебойной работы портала убедитесь, что для этой учётной записи нет ограничений по сроку действия, по сроку действия пароля, по времени входа и т.д.

При необходимости сервис можно удалить, воспользовавшись кнопкой **Удалить сервис**, расположенной в нижней части окна Business Studio Portal Server (кнопка присутствует на форме только в случае, если приложение запущено в режиме сервиса).

В этом режиме работы Business Studio Portal Server существует возможность открыть окно Business Studio Portal Server на клиентской машине для просмотра состояния портала и управления им. Для этого используется гиперссылка **Управление сервером** в **Окне свойств** портала или в справочнике "Порталы".

| « Предыдущая                                                                               | На уровень выше       | Следующая » |
|--------------------------------------------------------------------------------------------|-----------------------|-------------|
| From:                                                                                      |                       |             |
| http://deltabs.firmsuln.org:5558/                                                          | /docs/v4/ - BS Docs 4 | _           |
| Permanent link:<br>http://deltabs.firmsuln.org:5558/docs/v4/doku.php/ru/manual/portal/bsps |                       |             |
| Last update: 2015/10/15 12:07                                                              | ,                     |             |